## Configuração das configurações gerais do console de atendimento no telefone IP SPA série 500

## Objetivo

O console de atendimento é um dispositivo complementar para o telefone IP SPA500 Series que adiciona até 32 botões programáveis ao telefone. As configurações gerais do console de atendimento permitem o uso do URI (Uniform Resource Identifier) da lista de campos de luz ocupada, estacionamento de chamada e configuração das configurações de exibição do console de atendimento.

O objetivo deste documento é mostrar como configurar as configurações gerais do console Attendant no telefone IP da série SPA500.

## Dispositivos aplicáveis | Versão do firmware

Telefone IP SPA500 Series | 7.5.3 (Baixe o mais recente)

## Configurações Gerais Do Console Do Assistente De Configuração Com A Interface Web

Etapa 1. Faça login no utilitário de configuração da Web e escolha Admin Login > Avançado > Console de atendimento > Geral.

| General                           |       |                                     |             |
|-----------------------------------|-------|-------------------------------------|-------------|
| Subscribe Expires:                | 1800  | Subscribe Retry Interval:           | 30          |
| Unit 1 Enable:                    | yes 💌 | Subscribe Delay:                    | 1           |
| Unit 2 Enable:                    | yes 💌 | Server Type:                        | Broadsoft 🗨 |
| Test Mode Enable:                 | no 💌  | Attendant Console Call Pickup Code: | *98         |
| Attendant Console Call Park Code: | *68   | Attendant Console Call unPark Code: | *88         |
| BLF List URI:                     |       |                                     |             |
| Call Pickup Audio Notification:   | no 💌  | Attendant Console Font Size:        | 10 💌        |
| Attendant Console LCD Contrast:   | 7     |                                     |             |

Etapa 2. No campo *Subscribe Expires*, introduza a quantidade de tempo em segundos antes de a ligação do console de atendimento ao telefone expirar. O padrão é 1800.

Etapa 3. No campo *Subscribe Retry Interval*, introduza a quantidade de tempo em segundos que o console de atendimento irá aguardar após uma tentativa de subscrição com falha. O padrão é 30.

Etapa 4. Na lista suspensa *Unidade 1 Ativar*, escolha **Sim** para ativar o primeiro console de atendimento ou escolha **Não** para desativar o primeiro console de atendimento. O padrão é **Sim**.

Etapa 5. No campo *Subscribe Delay*, introduza a quantidade de tempo em segundos que o console de atendimento aguardará antes de tentar subscrever. O padrão é 1.

Etapa 6. Na lista suspensa Unidade 2 Ativar, escolha Sim para ativar o segundo console de

atendimento ou escolha Não para desativar o segundo console de atendimento. O padrão é Sim.

Passo 7. Na lista suspensa *Server Type*, escolha o tipo de servidor ao qual o telefone está conectado.

- Broadsoft Um software ou hardware de servidor de Voz sobre IP (VoIP) compatível com sistemas Windows.
- Asterisco Um software de servidor VoIP gratuito compatível com sistemas Linux.
- SPA9000 Um dispositivo autônomo da Cisco que suporta VoIP.
- Syllantro Um software de servidor VoIP compatível com sistemas Windows.

Etapa 8. Na lista suspensa Modo de teste, escolha Sim ou Não.

- Sim Isso ativará o Modo de teste no console de atendimento, que permitirá o teste das teclas no console de atendimento. Quando pressionado, os botões ficarão vermelhos, verde, laranja e finalmente desligados. Quando todos os botões estiverem ligados ou desligados, o telefone e o console serão reinicializados e o Modo de teste será desativado.
- Não Isso desativará o Modo de teste no console de atendimento.

Etapa 9. No campo *Código de captura de chamadas do console Attendant*, introduza o código de estrela que foi definido para atender uma chamada tocando. O padrão é \*98.

Etapa 10. No campo *Attendant Console Call Park Code*, insira o código de estrela definido para colocar uma chamada em espera. O padrão é \*68.

Etapa 11. No campo *Código de cancelamento de estacionamento de chamada do console do Attendant*, digite o código de estrela que foi definido para retirar uma chamada do estado de espera. O padrão é \*88.

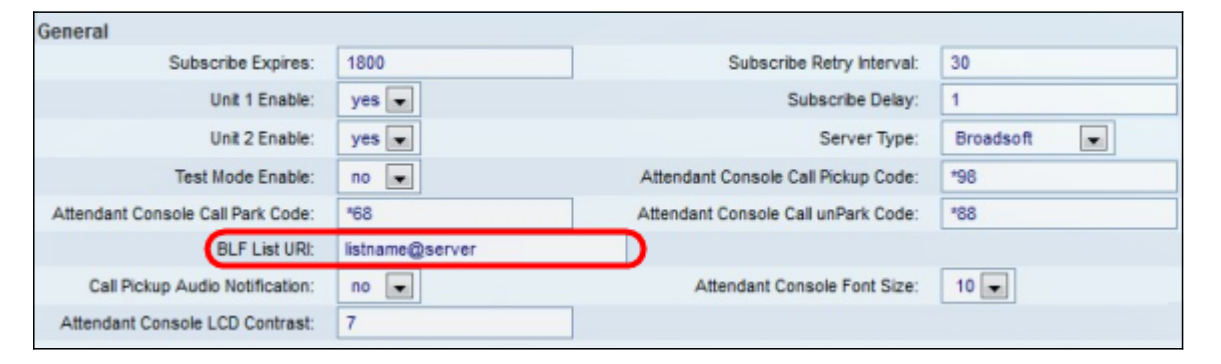

Etapa 12. No campo *BLF List URI*, insira o nome BLF List e o Uniform Resource Identifier (URI) do servidor do qual o telefone está recebendo a lista BLF. O URI é uma sequência de caracteres para identificar o nome do servidor. Use o campo somente se a lista RLO estiver configurada no servidor.

Etapa 13. Na lista suspensa Notificação de áudio de captura de chamadas, escolha Sim ou Não.

- Sim Isso ativará o tom de captura de chamada quando houver uma chamada recebida em uma linha que está sendo monitorada pela captura de chamada
- Não Isso desabilitará o tom de captura de chamada.

Etapa 14. Na lista suspensa *Attendant Console Font Size (Tamanho da fonte do console* Attendant), escolha o tamanho **10** ou **12**. Isso alterará o tamanho da fonte na tela do console de atendimento.

Etapa 15. No campo *Attendant Console LCD Contrast*, introduza um número que varia entre 1 e 30 para o contraste na tela do operador. 1 é a menor quantidade de contraste, e 30 é a maior.